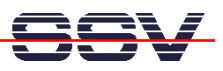

## How to Program the DNP/1110 with C++

C++ programs need additional libraries. Please make sure that your DNP/1110 is using a Linux configuration with JFFS space. The document describes how to find out which libraries are necessary and how to install these libraries within the DNP/1110 JFFS file space.

• **1. Step**: Edit your C++ source code. Save your C++ source codes in files with the extension .cc (i.e. **hello.cc**).

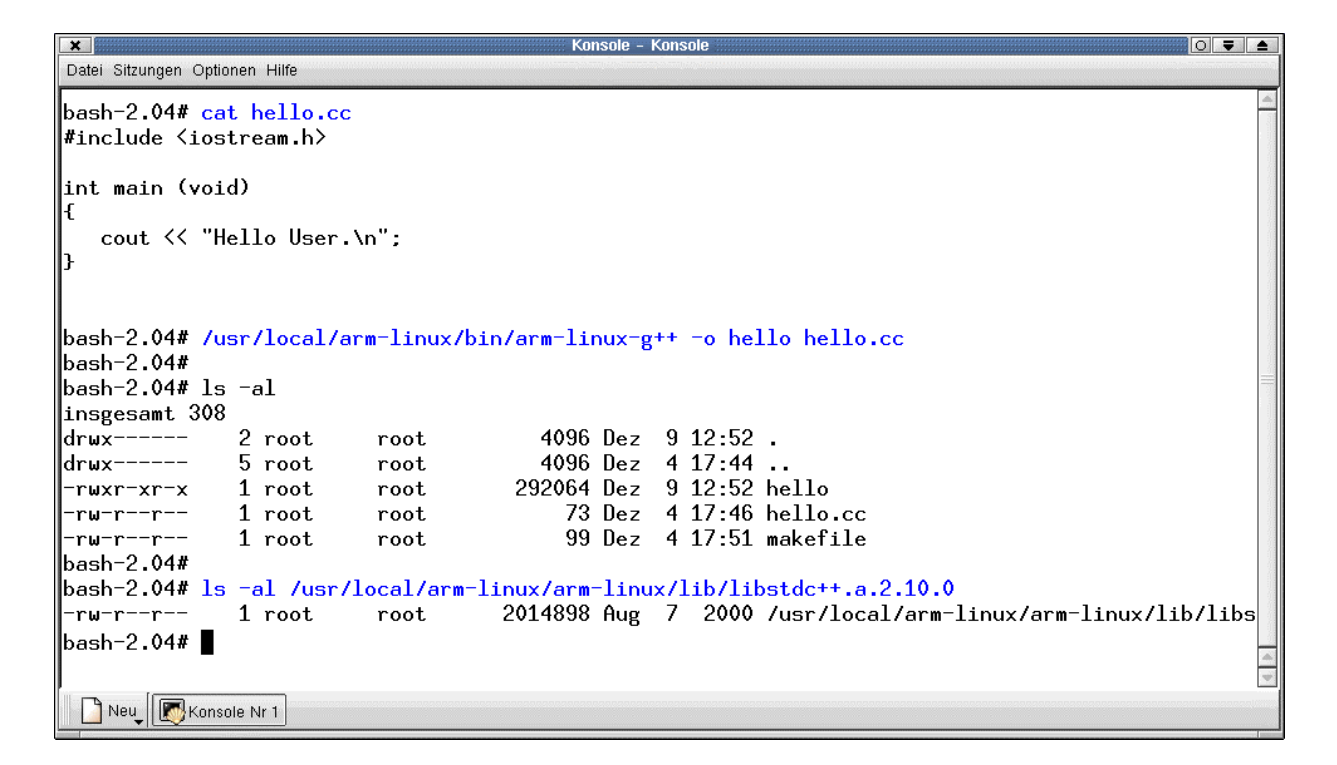

• 2. Step: Run the Linux/GNU cross C++ compiler and build a executable for the DNP/1110 from your C++ source code file. The name of C++ cross compiler from the DNP/1110 starter Kit CD-ROM is arm-linux-g++. The following command line assumes that hello.cc is your C++ source code file and hello the name of the executable.

## /usr/local/arm-linux/bin/arm-linux-g++ -o hello hello.cc

- **3. Step:** Transfer the new executable with FTP to the DNP/1110.
- **4. Step:** Try to run the **hello** executable on the DNP/1110. You get an error message for any missing library. In our case the executable **hello** is missing the library **libm.so.6**.
- 5. Step: Transfer the missing library libm.so.6 with FTP direct to the JFFS space (see DNP/1110 directory /mnt). Make sure that your FTP client owns the necessary write access rights. You find this library in the directory /usr/local/arm-linux/arm-linux/lib of your development system.

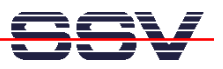

• 6. Step: Build a symbolic link for the new libraries in /mnt. Setup a Telnet session to the DNP/1110. Make sure to get superuser rights for this session. Execute the following commands within your Telnet session.

cd /lib ln -s /mnt/libm.so.6 libm.so.6

The **In** command builds in this case a link within the /**lib** directory of the DNP/1110 to the real library file in the /**mnt** directory (JFFS space of the DNP/1110).

```
×
                                          Terminal - Terminal <2:
                                                                                               Datei Sitzungen Optionen Hilfe
linux:~ # telnet 192.168.0.126
Trying 192.168.0.126...
Connected to 192.168.0.126.
Escape character is '^]'.
 - SSV Embedded Linux - Version 0.05
emblinux login: root
Password:
[root@emblinux /root]$cd /home/gast
 [root@emblinux gast]$ls -al
             2 gast
druxr-xr-x
                                        128 Jan 1 12:06 .
                          users
              4 root
drwxr-xr-x
                          root
                                        128 Aug 6 2002 .
 -rwxr-xr-x
              1 gast
                          users
                                     292064 Jan 1 12:06 hello
[root@emblinux gast]$./hello
Hello User.
[root@emblinux gast]$ls -al /lib/libm.so.6
                                         14 Jan 1 12:13 /lib/libm.so.6 -> /mnt/libm.so.6
lrwxrwxrwx
               1 root
                           root
[root@emblinux gast]$
 Neu Terminal Nr 1
```

• 7. Step: Run the executable again. If your executable needs other or more libraries you get an error message. Repeat the steps for any additional library. Finally rebuild your RIMAGE.GZ to have the symbolic links permanent within /lib.

**Please note**: Within the directory /usr/local/arm-linux/arm-linux/lib of the development system you find also a static library with the name libstdc++.a.2.10.0. The g++ searches this library in step 2 for other C++ specific functions.